# TROUBLESHOOTING WINDOWS CHEATSHEET

Use this checklist & troubleshooting tips as a reference for the next time you troubleshoot issues on Windows using Workspace ONE UEM. For next steps, you can reach out to VMware or Microsoft Support. Be sure to send logs: use Remote Log Collection within Workspace ONE or generate the MDM Advanced Diagnostic Report.

| UNDERSTANDING THE BASICS                   |                                                                                                    |                                                                           |                                                   |                 |                                              |                           |       |  |  |
|--------------------------------------------|----------------------------------------------------------------------------------------------------|---------------------------------------------------------------------------|---------------------------------------------------|-----------------|----------------------------------------------|---------------------------|-------|--|--|
|                                            |                                                                                                    |                                                                           |                                                   |                 |                                              |                           |       |  |  |
| OMA-DM                                     | Native MDM client built into Windows. Used for device communication,<br>enrollment, profile configuration Microsoft CSPs, and software<br>distribution metadata delivery. Communicates using WNS.  | OMA-DM Client Workspace ONE Intelligent Hub                               |                                                   |                 |                                              |                           |       |  |  |
| Workspace ONE Intelligent Hub              | Used for local policy enforcement, non-CSP profiles, telemetry,<br>Sensors/Scripts, Workflows, Baselines, unified app catalog, Hub<br>Services, and Product Provisioning. Communicates using AWCM. | Configuration<br>Service Providers                                        | Software<br>Delivery                              | Baselines       | VMware APIs                                  | Telemetry                 | 4 SWO |  |  |
| Software Distribution Client (SFD)         | Used to install Win32 apps.                                                                                                    |                                                                           |                                                   |                 |                                              |                           | Ē     |  |  |
| VMware Digital Experience Telemetry Client | Provides insights about apps, operating system stability, and<br>performance.                                                                                                    |                                                                           | Software<br>Lifecycle<br>Management               | Group<br>Policy | Enhanced<br>Configurations                   | Employee<br>Experience    | L OW  |  |  |
| Workspace ONE Assist Client                | Allows for remote control, file management, and executing remote<br>shell commands using Remote Assist.                                                                                            | (Policy, Update,<br>Personalization, etc.)                                | (ZIP, EXE, MSI, Peer-<br>to-Peer Distribution)    | Objects         | (Scripting, BitLocker,<br>Enforcement, etc.) | Sensors, &<br>Compliance) |       |  |  |
| Workspace ONE Tunnel Client                | Enables secure access for mobile workers and devices.                                                                                                    |                                                                           |                                                   |                 |                                              |                           | -1    |  |  |
| Workspace ONE Provisioning Client          | Discovers where pre-registered OEM devices enroll.                                                                                                    | BIOS                                                                      |                                                   |                 |                                              |                           |       |  |  |
| Services                                   | Description                                                                                                    |                                                                           | Hostnames & I                                     | Ports           |                                              |                           |       |  |  |
| Windows Notification Service (WNS)         | Provides real-time communication for the built-in OMA-DM client.                                                                                                    | *.wns.windows.com over 80/443<br>(IP Ranges - https://via.vmw.com/w10WNS) |                                                   |                 |                                              |                           |       |  |  |
| AirWatch Cloud Messaging (AWCM)            | Provides real-time communication for the Workspace ONE Intelligent Hub                                                                                                    |                                                                           | awcm*.awmdm.com:443 (SaaS) and 2001 (On-Premises) |                 |                                              |                           |       |  |  |
| Content Distribution Network (CDN)         | Cloud service used when downloading apps from Workspace ONE UEM. I<br>by default for all SaaS-hosted Workspace ONE UEM tenants.                                                                    | CDN*.awmdm.com:443                                                        |                                                   |                 |                                              |                           |       |  |  |
| Device Health Attestation                  | Cloud service used for determining device posture, can also be hosted on                                                                                                    | has.spserv.microsoft.com:443                                              |                                                   |                 |                                              |                           |       |  |  |
| Business Store Portal                      | Access to apps from the Business Store Portal, also used if pushing online                                                                                                    | bspmts.mp.microsoft.com:443                                               |                                                   |                 |                                              |                           |       |  |  |
| Azure AD Authentication                    | Used when leveraging Azure AD for any authentication, including enrollme                                                                                                    | ent.                                                                      | login.microsoftonline.com:443                     |                 |                                              |                           |       |  |  |
| Windows Updates                            | Endpoints used for Windows Update downloads of apps and OS updates.                                                                                                    |                                                                           | *.mp.microsoft.com over 80/443                    |                 |                                              |                           |       |  |  |
| F                                          | or all networking requirements, visit https://via.vmw.com/W10Endpoints & ht                                                                                                    | ttps://ports.vmware.o                                                     | com.                                              |                 |                                              |                           |       |  |  |

# **DEPLOYING PROFILES**

- Check Event Viewer logs for failure message (404): App and Service Logs > Microsoft > Windows > DeviceManagement-Enterprise-Diagnostics-Provider > Admin.
- Confirm that the correct action is used Add/Replace/Delete/Exec.
- For Custom Settings: <u>https://via.vmw.com/W10CustomSettings</u>
  - Check that XML is in between CDATA tags.
  - Confirm that the correct data format is sent.
  - Confirm setting is supported on the W10 edition/version being used: aka.ms/CSPList
- In Fiddler or SyncML Viewer, check error codes: <a href="https://via.vmw.com/SyncMLCodes">https://via.vmw.com/SyncMLCodes</a>

#### WINDOWS UPDATES

- Navigate to Windows Settings > Update & Security > Troubleshoot > Windows Update, then select Run the Troubleshooter.
- Verify that you see Update under Windows Settings > Accounts > Access Work or School, then selecting on our enrollment account, then selecting Info. Ensure you see Update under Areas managed by Workspace ONE, then under Policies.
- Using Regedit, navigate to and validate all of the configured update values are set correctly: HKEY\_LOCAL\_MACHINE\SOFTWARE\Microsoft\PolicyManager\current\device\Update
- Use Event Viewer to obtain more information about errors: Microsoft-Windows-WindowsUpdateClient/Operational
   The following PowerShell cmdlets are helpful:
  - The Get-Hotfix cmdlet retrieves hotfixes (also called updates) that have been installed; the cmdlet also
    retrieves hotfixes or updates that have been installed manually by users.
  - The Get-WindowsUpdateLog cmdlet merges and converts Windows Update event trace log (ETL) files into a single, readable WindowsUpdate.log file.

### SOFTWARE DISTRIBUTION

- □ Check installation status of Software Distribution client: 70 is ✓ but 30, 60,120 is × HKLM\SOFTWARE\Microsoft\ EnterpriseDesktopAppManagement\MSI
- Review the registries under HKEY\_LOCAL\_MACHINE > SOFTWARE > AirWatchMDM > AppDeploymentAgent.
- □ Check the Queue path and the S-1-5-18/S-1-X-X path for any processes. Then, check the LastDeploymentLog and LastStatusCode for more details. <u>https://via.vmw.com/SFD\_Error</u>
- □ Scripts are supported for Install, Uninstall, and Detection. The following lists examples for each type:
  - PowerShell: PowerShell -ExecutionPolicy Bypass -File file.ps1
  - VBScript: cmd /C file.vbs
     JScript: cmd /C file.js

BranchCache Status (P2P) run bcstatus from PowerShell, then run perfmon, add BranchCache counters, view data using the Report View.

## **CONSOLE SETTINGS & ENROLLMENT**

- Check Device Root Certificate is generated and is of type PFX NOT CER in System > Advanced > Device Root Certificate.
- Confirm that the Hub app is published Devices & Users > Windows > Windows Desktop > Intelligent Hub Application.
- Staging workflows (command-line, PPKG, etc.) where the device is auto-reassigned to the end-user need to have "Fixed Organization Group" or "User Group Organization Group" set at Devices & Users > General > Shared Devices.
- For Azure-based enrollment, ensure Immutable ID Mapping Attribute is correctly set. Most commonly objectGUID or mS-DS-ConsistencyGuid. Ensure that Binary is used for objectGUID and String for any non-GUID value.

### ENROLLMENT FLOWS For all enrollment flows, refer to https://via.vmw.com/W10Onboarding

- Admin staging (staged enrollment to admin account, log out/login to domain user): msiexec /i AirwatchAgent.msi /quiet ENROLL=Y SERVER=[server] LGNAME=[og id] USERNAME=[staging username] PASSWORD=[password] Refer to <a href="https://via.vmw.com/cli\_enrollment">https://via.vmw.com/cli\_enrollment</a>
- Brownfield domain joined (in domain user profile): msiexec /i AirwatchAgent.msi /quiet ENROLL=Y SERVER=[server] LGNAME=[og id] USERNAME=[staging username] PASSWORD=[password] ASSIGNTOLOGGEDINUSER=Y Refer to <a href="https://wia.vmw.com/cli\_enrollment">https://wia.vmw.com/cli\_enrollment</a>

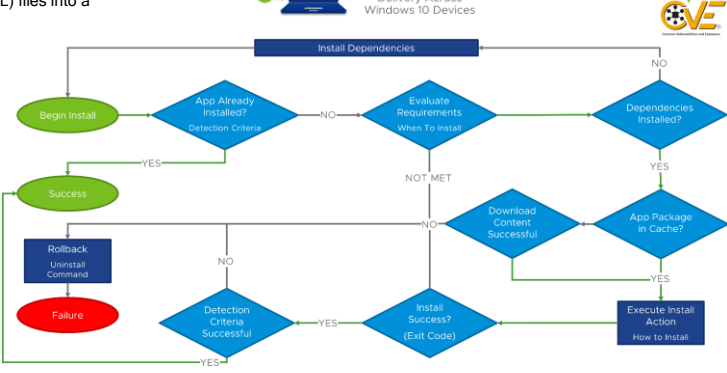

r

口

e Upd

Workspace ONE UEM

-4

Microsoft

List of KB

Update Serve

Sync Update data

7

<u>\_</u>\_\_\_

Azure AD Premium: Enable Azure AD Integration. Settings > System > Enterprise Integration > Directory Services > Azure AD Integration and Use Azure AD For Identity Services set to Enabled. Refer to https://via.vmw.com/azure\_enrollment

|                                                                               | For a comp                                                                                                    | Important Ev                            | ent Viewer Lo                                                                                                    | bg Locations                                         |                   |                               |                                    |  |
|-------------------------------------------------------------------------------|----------------------------------------------------------------------------------------------------|-----------------------------------------|----------------------------------------------------------------------------------------------------|------------------------------------------------------|-------------------|-------------------------------|------------------------------------|--|
| OMA-DM Communication                                                          | For a comp                                                                                                    | lete list of windows Er                 | ror Codes vis                                                                                                    | at https://via.vmw.com/wine                          | rrors             |                               |                                    |  |
| Collects every interaction between the                                        | device and Workspace ONE UEM                                                                                                    |                                         |                                                                                                    |                                                      |                   |                               |                                    |  |
| Event Viewer (Local) > Applica<br>BITS Client                                 | tions and Services > Microsoft > Wi                                                                                                    | ndows > DeviceManag                     | jement-Enter                                                                                                    | rprise-Diagnostics-Provider                          | > Admin           |                               |                                    |  |
| Collects BITS information, this is impo                                       | rtant when encountering issues with                                                                                                    | n apps and Windows L                    | Jpdates not d                                                                                                    | lownloading properly.                                |                   |                               |                                    |  |
| Event Viewer (Local) > Applica                                                | tions and Services > Microsoft > Wi                                                                                                    | ndows > Bits-Client                     |                                                                                                    |                                                      |                   |                               |                                    |  |
| Collects BitLocker information, or use                                        | the manage-bde -Status C: CC                                                                                                    | ommand first                            |                                                                                                    |                                                      |                   |                               |                                    |  |
| Event Viewer (Local) > Applica                                                | tions and Services > Microsoft > Wit                                                                                                    | ndows > BitLocker-AP                    | I and BitLock                                                                                                    | er-DrivePreparationTool                              |                   |                               |                                    |  |
| Certificates                                                                  | ation                                                                                                    |                                         |                                                                                                    |                                                      |                   |                               |                                    |  |
| Event Viewer (Local) > Applicat                                               | ions and Services > Microsoft > Wir                                                                                                    | ndows > CAPI2 (enabl                    | e log and rep                                                                                                    | produce errors)                                      |                   |                               |                                    |  |
| Event Viewer (Local) > Applicat                                               | ions and Services > Microsoft > Wir                                                                                                    | ndows > CertificateSer                  | vicesClient-L                                                                                                    | ifecycle-* (System and User                          | r)                |                               |                                    |  |
| Event Viewer (Local) > Applicat                                               | ions and Services > Microsoft > Wir                                                                                                    | ndows > CertPolEng                      |                                                                                                    |                                                      |                   |                               |                                    |  |
| Collects drop-ship provisioning inform                                        | nation and errors (general rule is if y                                                                                                    | ou see errors, you will                 | likely have to                                                                                                    | o start over)                                        |                   |                               |                                    |  |
| Event Viewer (Local) > Applicat                                               | ions and Services > AirwatchProvis                                                                                                    | ioningAgent                             |                                                                                                    |                                                      |                   |                               |                                    |  |
|                                                                               |                                                                                                    | Important                               | Device Regi                                                                                                    | stry Keys                                            |                   |                               |                                    |  |
| All MDM Profiles/Apps Pushed to Dev                                           | ice<br>ad to the device, including application                                                                                                    | ns. These are broken                    | down by dev                                                                                                    | vice/user profiles identified by                     | v user's SID      |                               |                                    |  |
| HKEY_LOCAL_MACHINE\SOFT                                                       | WARE\Microsoft\EnterpriseR                                                                                                    | esourceManager\T                        | racked                                                                                                    |                                                      | ,                 |                               |                                    |  |
| MDM Profiles and Values                                                       | dated values. These are broken de                                                                                                    | we by dovico profilos :                 | and usor prof                                                                                                    | files identified by user's SID                       |                   |                               |                                    |  |
| HKEY LOCAL MACHINE\SOFT                                                       | WARE\Microsoft\PolicyManag                                                                                                    | er\current\devic                        | e                                                                                                    | lies identified by user's SID.                       |                   |                               |                                    |  |
| HKEY_LOCAL_MACHINE\SOFT                                                       | WARE\Microsoft\PolicyManag                                                                                                    | er\providers\{En                        | rollmentGU                                                                                                    | JID}\default\Device                                  |                   |                               |                                    |  |
| MSI/Desktop Apps<br>Status of Workspace ONE Intelligent I                     | Hub and Software Distribution Clien                                                                                                    | t (used for installing W                | /in32 apps) if                                                                                                    | enabled. If SFD is not enabled                       | led, contains     | MSI app install sta           | tus.                               |  |
| HKEY_LOCAL_MACHINE\SOFT                                                       | WARE\Microsoft\EnterpriseD                                                                                                    | esktopAppManagem                        | ent                                                                                                    |                                                      | .,                |                               |                                    |  |
| Software Distribution Apps*                                                   | additional information                                                                                                    |                                         |                                                                                                    |                                                      |                   |                               |                                    |  |
| HKEY_LOCAL_MACHINE\SOFT                                                       | WARE\AirWatchMDM\AppDeploy                                                                                                    | mentAgent                               |                                                                                                    |                                                      |                   |                               |                                    |  |
| *The following folders are useful when                                        | troubleshooting apps:                                                                                                    | ant Ontions antions (                   |                                                                                                    | ale for that application                             |                   |                               |                                    |  |
| ContentManifests\GUID\Conte                                                   | <b>TManifestXML</b> – Contains Deployment<br>TManifestXML – Contains the dowr                                                                                                    | load source, such as                    | Device Servi                                                                                                    | ces server or CDN and inclu                          | ides P2P Co       | ntent ID.                     |                                    |  |
| Queue/S-1-5-X – Logs where S                                                  | -1-5-18 contains apps pushed to th                                                                                                    | e device and S-1-5-21                   | -X contains a                                                                                                    | apps pushed to the user. Che                         | eck the Last      | DeploymentLog and             | d LastStatusCode for more details. |  |
|                                                                               |                                                                                                    | Log                                     | ging Director                                                                                                    | ies                                                  |                   |                               |                                    |  |
| *ProgramData%\AirWatch\Unifi                                                  | edAgent\Logs (Device-Level                                                                                                    | Logs)                                   | Installer or                                                                                                    | 1 HHMMSS DDMMYYYY I                                  | n – Installer     | logs will be created          | for each action performed by the   |  |
| AwciClient-YYYYMMDD.log -                                                     | Log contains communications betw                                                                                                    | veen AWCM client                        | Workspace                                                                                                    | ONE Intelligent Hub Installe                         | er: upgrade,      | install, uninstall and        | l repair.                          |  |
| and Workspace ONE UEM.                                                        |                                                                                                    |                                         | NativeEnro                                                                                                    | Iment.log – Log contains de                          | etails about th   | ne native OMA-DM              | enrollment completed by the        |  |
| commands sent from Device S                                                   | Services to the Workspace ONE Inte                                                                                                    | elligent Hub such                       | Powershell                                                                                                    | Executori641-YYYYMMDD.k                              | oa – Details      | of the PowerShell c           | commands executed through          |  |
| as encryption/BitLocker, Base                                                 | lines, Product Provisioning, etc.                                                                                                    | °                                       | product pro                                                                                                    | visioning and Sensors.                               |                   |                               | C C                                |  |
| Baseline-YYYYMMDD.log - Li                                                    | og contains info on Baseline being a                                                                                                    | applied or                              | TaskSched                                                                                                    | uler-YYYYMMDD.log - Log                              | contains de       | ails regarding Work           | kspace ONE Intelligent Hub task    |  |
| ComExecution.log – Log cont                                                   | ains details regarding user engaged                                                                                                    | restart for app                         | Workflow-Y                                                                                                    | YYYYMMDD.log – Log conta                             | ains info rega    | rding Workflows ex            | ecution.                           |  |
| deployments.                                                                  |                                                                                                    | loss of the set loss                    | JobLogs\Pr                                                                                                    | oductProvisioningJobName                             | _#.log – Cor      | tains either a succe          | ess message (Jobs executed         |  |
| capture additional enrollment                                                 | steps performed by Workspace ON                                                                                                    | E Intelligent Hub.                      | process sur                                                                                                    | ccessfully. Each Product (Fil                        | les/Actions)      | will contain a new lo         | og file, furthermore, each new     |  |
| DSM-YYYYMMDD.log - Log                                                        | contains info regarding device state                                                                                                    | management.                             | attempt at r                                                                                                    | e-pushing a Product will cre                         | ate a new lo      | g file. The standard          | naming format is Product Name      |  |
| -> Hub Status. Contains detai                                                 | er right clicking on the Hub and sele<br>s around required Services and enr                                                                                                    | cting Troubleshoot<br>ollment details.  | followed by<br>Recovery/F                                                                                                    | Job Number.<br>RecovervService.log – Provid          | des details o     | n the status of the V         | Vorkspace ONE Intelligent Hub      |  |
| ExtendedDeviceInventory-Y                                                     | YYMMDD.log - Logs details regard                                                                                                    | ing additional                          | auto recove                                                                                                    | ery functionality. This can be                       | trigger by a      | n admin in the Work           | space ONE UEM console, by          |  |
| device attributes.                                                            |                                                                                                    |                                         | preforming                                                                                                    | the Repair Hub action, unde                          | er More Actio     | ns.                           |                                    |  |
| %localappdata%\VMware\Intell                                                  | igentHub\Logs (User-Level                                                                                                    | Logs)                                   |                                                                                                    |                                                      |                   |                               |                                    |  |
| AwWindowsIpc-YYYYMMDD.<br>component Toast Notification                        | log – Contains user context process<br>s. getting INet proxy. etc.                                                                                                    | s communications alor                   | ig with the sta                                                                                                    | atus of all actions performed                        | I. For examp      | le, installing the Wo         | orkspace ONE Intelligent Hub UI    |  |
| %appdata%\\Local\Packages\                                                    | AirWatchLLC.WorkspaceONEIn                                                                                                    | telligentHub_htc                        | wkw4rx2gx4                                                                                                    | A\LocalState\logs (Hu                                | b UI Logs         | )                             |                                    |  |
| IntelligentHubLogsYYYY-MM                                                     | <b>DD.log</b> – This log contains details a                                                                                                    | about the Workspace (                   | ONE Intelliger                                                                                                    | nt Hub UI component's oper                           | ations. For e     | xample, enrollment            | request/response and Hub           |  |
| Software Distribution Cache (requires                                         | admin elevation)                                                                                                    | Baselines                               |                                                                                                    |                                                      |                   | Telemetry Clier               | nt                                 |  |
| %ProgramData%\AirWatchMDM\Ap                                                  | pDeploymentCache                                                                                                    | C:\Program Fi                           | les (x86)\                                                                                                    | \Airwatch\AgentUI\Bas                                | eline             | %programdat                   | a%\VMWOSQEXT\logger                |  |
| x64-VERSION-*.log                                                             | pport/vMware.Hub.SIdAgent-                                                                                                    |                                         |                                                                                                    |                                                      |                   |                               |                                    |  |
| Workspace ONE AirLift                                                         |                                                                                                    |                                         | Drop-Ship (                                                                                                    | (Factory) Provisioning                               |                   |                               |                                    |  |
| <pre>%PROGRAMDATA%\VMware\VMware Aid ift courront data&gt; tyt: Aid ift</pre> | Airlift\logs                                                                                                    |                                         | <pre>%SYSTEMDRIVE%\Temp\PpkgInstaller\PpkgInstallerLog.txt - Log contains details from<br/>each vise the DDKC enter the surface</pre> |                                                      |                   |                               |                                    |  |
| AirLift-Tool- <current_date>.txt: AirLift Command Line</current_date>         |                                                                                                    |                                         | <pre>%ProgramData%\AirWatch\UnifiedAgent\Logs\PPKGFinalSummary.log - Log contains</pre>                                               |                                                      |                   |                               |                                    |  |
| Tool logs                                                                     | Tool logs                                                                                                    |                                         |                                                                                                    | details from VMware Workspace ONE Provisioning Tool. |                   |                               |                                    |  |
| Enterprise Reset                                                              | \Temp                                                                                                    |                                         |                                                                                                    |                                                      |                   |                               |                                    |  |
| C:\Recovery\OEM                                                               |                                                                                                    |                                         | VMwareR                                                                                                    | efreshBackup.cmd: Backs u                            | ip all enrollm    | ent data to C:\Reco           | overy\OEM\VMware.                  |  |
| AWRefreshUnattend.xml: Unatt                                                  | end XML which executes RefreshR                                                                                                    | unOnce.cmd.                             | VMwareR<br>rostoros o                                                                                                    | efreshRecover.cmd: Restore                           | es all the bac    | cked-up data from (           | C:\Recovery\OEM\VMware folder,     |  |
| enrollment.                                                                   | encliment. Completes the Workspace OVE Intelligent had command-intelligent fragment and the most of registry, then copies AW enconcrete and the most of registry, then copies AW enconcrete and the most of registry, then copies AW enconcrete and the most of registry, then copies AW enconcrete and the most of registry, then copies AW enconcrete and the most of registry, then copies AW enconcrete and the most of registry, then copies AW enconcrete and the most of registry, then copies AW enconcrete and the most of registry, then copies AW enconcrete and the most of registry, then copies AW enconcrete and the most of registry, then copies AW enconcrete and the most of registry, then copies AW enconcrete and the most of the most of th |                                         |                                                                                                    |                                                      |                   |                               | eneshonatiend.xim to ranther       |  |
| ResetConfig.xml: XML file whic                                                | n specifies what happens when a Pe                                                                                                    | C Reset is invoked;                     | C:\Recove                                                                                                    | ery\OEM\VMware                                       | 4 h 4 h a a m m d | n la una esta a a barril      |                                    |  |
| VMwareRefreshRecover.cmd to                                                   | prestore user data and enrollment s                                                                                                    | ettings.                                | all configu                                                                                                    | urations and settings, and re                        | gistry setting    | is with MDM device            | ID used to ensure                  |  |
|                                                                               |                                                                                                    |                                         | the device                                                                                                    | echecks in with the right cor                        | nsole side re     | cord.                         |                                    |  |
| HELPFUL TOOLS                                                                 |                                                                                                    |                                         |                                                                                                    |                                                      |                   |                               |                                    |  |
| 🔺 Fiddler: 🔗                                                                  | Postman: 📥                                                                                                    | SyncML Viewer:                          |                                                                                                    | Discovery Fling:                                     | Dev               | Tools: Right-click            |                                    |  |
| via.vmw.com/Fiddler                                                           | via.vmw.com/Postman                                                                                                    | via.vmw.com/SyncM                       | <u> </u>                                                                                                    | via.vmw.com/Discovery                                | on v              | ebpage, click                 |                                    |  |
| A web debugging                                                               | Send requests, inspect<br>responses, and easily                                                                                                    | Presents the SyncM                      | L                                                                                                    | Quickly view installed                               | Con               | imand+Option+C                |                                    |  |
| which logs HTTP(S)                                                            | debug REST APIs.                                                                                                    | protocol stream                         |                                                                                                    | apps, certificates,                                  | (Ma               | c) or                         |                                    |  |
| troffic to quickly obtain                                                     | Allowe you to                                                                                                    | Detween the Window                      | /5                                                                                                    | updates, and basic                                   | Con               | uoi+Shitt+C                   |                                    |  |
| all network                                                                   | troubleshoot consolo                                                                                                    | device and MDM                          |                                                                                                    | enrollment info on the                               | (Wir              | dows). Click                  |                                    |  |
| all network<br>communications to                                              | troubleshoot console<br>actions quickly e.g.                                                                                                    | device and MDM<br>server. Easier to use | 1                                                                                                    | enrollment info on the<br>device and review          | (Wir<br>Netv      | dows). Click<br>vork tab. See |                                    |  |

communications to and from the device.

**vm**ware<sup>\*</sup>

baseline creation.

Get the latest Windows Troubleshooting Tutorial on Tech Zone @ <a href="https://via.vmw.com/W10Troubleshooting">https://via.vmw.com/W10Troubleshooting</a> Learn the fundamentals of managing Windows with Workspace ONE UEM @ <a href="https://via.vmware.com/LearnWindows">https://via.vmware.com/LearnWindows</a>

the console-side.